## Running Exceptions on the Student's Degree Audit in MyGrad Program

## **Department Instructions: How to Allow a Different Course**

<u>Graduation Best Practices</u>: Verify that all requirements appear OK by running the Degree Audit from the Student Detail Page in MyGrad Program.

**Problem:** The Pathobiology (PABIO) student is missing a general Graduate School requirement on the Degree Audit.

NO Minimum 18 credits numerically graded coursework completed at the UW in courses numbered 400 - 599 (Excludes 499). Earned: 17 credits Needs: 1 credit

**Solution:** Check the "Courses Not Assigned to Requirements" at the bottom of the audit to find a substitute. In this example, the student took **IMMUN 441**, a course in a different department which is not in the PABIO audit. The PABIO department will allow **IMMUN 441** as an elective in their department.

## Instructions:

- 1. Student Detail Page > Academic Record > Exceptions
- 2. Access the "reference tables" link:

https://cdn.registrar.washington.edu/dars/exceptions/gradframe.php

3. Locate your program in the alphabetical list; click the link to access the DARS Reference Table for your program.

4. Search for a specific requirement that you want to substitute, such as the Electives Requirements. The PSNAME (**PABIO-EL**) is used to "allow a different course."

| REQUIREMENT                                | PSNAME     | WHAT YOU CAN DO          | FIELDS TO USE |  |
|--------------------------------------------|------------|--------------------------|---------------|--|
| Program Requirements                       |            |                          |               |  |
| 21.5 credits: Electives<br>PABIO 500 - 600 | PABIO-EL   | Allow a different course | COURSE:       |  |
|                                            |            | Waive credit             | REQHRS: -#    |  |
|                                            | PABIO-EL-R | Reject a course          | COURSE:       |  |

5. Return to **Exceptions** Page to enter the information (Screenshot on Page 2). Save.

6. Refresh the degree audit. The course should now appear in the Electives section. Also, the minimum 18 credits flag now displays as OK.

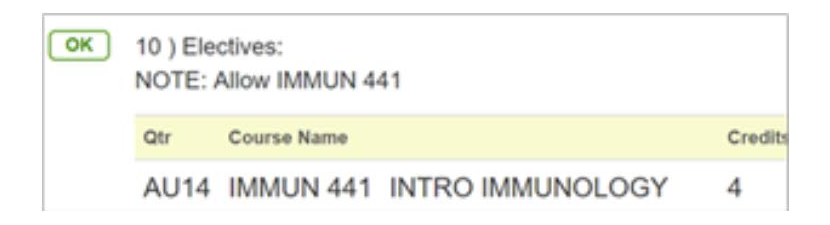

| DEGREE LEVEL             | Masters ~                                                                                 |  |  |
|--------------------------|-------------------------------------------------------------------------------------------|--|--|
| TEMPLATE                 | Allow a course to count toward a requirement                                              |  |  |
|                          | Reference Tables                                                                          |  |  |
| Template Description     | Use to allow a course that is not currently counting towards a requirement to be counted. |  |  |
| B Pseudo name (PSNAME) * | PABIO-EL                                                                                  |  |  |
| Comment displayed on     | Allow IMMUN-441                                                                           |  |  |
| audit                    |                                                                                           |  |  |
| 🚯 Internal comment       |                                                                                           |  |  |
| Course *                 | ○ transcripts                                                                             |  |  |
| >                        | IMMUN - 441 - INTRO IMMUNOLOGY - Seattle                                                  |  |  |
| First term quarter       | Autumn                                                                                    |  |  |
| First term year          | 2014                                                                                      |  |  |
| Last term quarter        | Autumn                                                                                    |  |  |
| Last term year           | 2014                                                                                      |  |  |
| Authorization date       |                                                                                           |  |  |
| O Authorization name     |                                                                                           |  |  |
|                          | * required field                                                                          |  |  |
|                          | Cancel save                                                                               |  |  |